### AKD and TwinCAT 3 CNC EtherCAT Communication Test

| Pre-W  | ork1                             |
|--------|----------------------------------|
| Config | uration Step 2                   |
| 1.     | Install Real-time Ethernet       |
| 2.     | Add XML File                     |
| 3.     | Create Project                   |
| 4.     | Insert CNC Configuration         |
| 5.     | Add CNC Axis                     |
| 6.     | Insert Channel 4                 |
| 7.     | Scan Device                      |
| 8.     | Link to CNC Axis                 |
| 9.     | Link to Drive and Choose Channel |
| 10.    | Activation Configuration         |
| 11.    | Check Process data7              |
| 12.    | Modify Axis Parameter7           |
| 13.    | Add CNC Program                  |
| 14.    | Programming G-Code in HMI8       |
| Troubl | e Shooting9                      |
| 1.     | Following Error so Big:          |
| 2.     | F125 in AKD Drive                |

# AKD 与 TwinCAT 3 CNC 通讯实验

### **Pre-Work**

HW: AKD drive /AKM motor / network card support EtherCAT /EtherCAT cableSW: TwinCAT3 /AKD WorkbenchWiring: Reference to AKD installation manual, using cable with shield.

# **Configuration Step**

#### 1. Install Real-time Ethernet

Open TwinCAT 3 software, check whether Ethernet adapters has correctly installed firstly, if not, click install and enable.

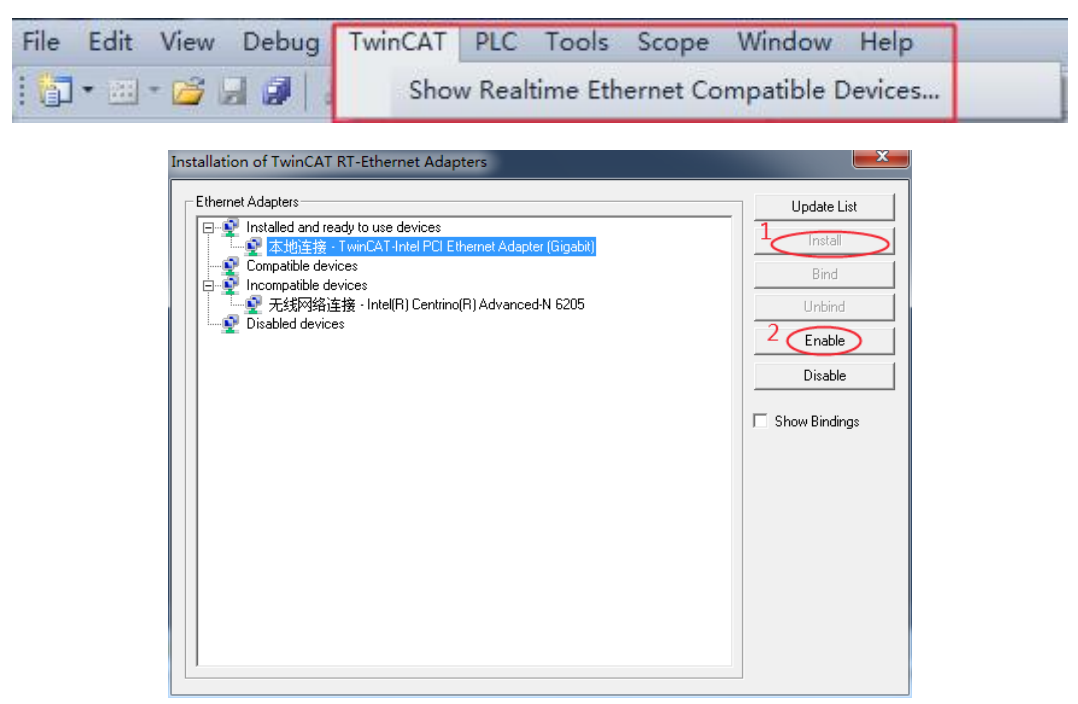

Please be noted that not all of the PC support EtherCAT, you can check if your device support EtherCAT communication on Beckhoff website.

#### 2. Add XML File

Add AKS.XML file in the folder C:\TwinCAT\3.1\Config\Io\EtherCAT, after that, you'd better restart the TwinCAT software before scan the IO device.

|                                                                                  |                       |                  |                | . <b>.</b> . |  |  |  |  |  |  |  |
|----------------------------------------------------------------------------------|-----------------------|------------------|----------------|--------------|--|--|--|--|--|--|--|
| ⓒ ○ ▼ ↓ ≪ 本地磁曲 (C:) → TwinCAT → 3.1 → Config → Io → EtherCAT → ▼ 4 搜索 EtherCAT > |                       |                  |                |              |  |  |  |  |  |  |  |
| 文件(F) 编辑(E) 查看(V) 工具(T) 帮助(H)                                                    |                       |                  |                |              |  |  |  |  |  |  |  |
| 组织 ▼ 包含到库中 ▼ 共享 ▼ 新建文件夹                                                          |                       |                  |                |              |  |  |  |  |  |  |  |
| 🚺 下载 🔷                                                                           | 名称                    | 修改日期             | 类型             | 大小           |  |  |  |  |  |  |  |
| ■ 桌面                                                                             | 퉬 Beckhoff AX5xxx     | 2016/7/13 8:44   | 文件夹            | =            |  |  |  |  |  |  |  |
| 🔄 最近访问的位置 🔄                                                                      | AKD_TwinCAT.xml       | 2014/12/6 4:16   | BaiduBrowser H | 456 KI       |  |  |  |  |  |  |  |
|                                                                                  | Beckhoff AX2xxx.xml   | 2009/4/20 16:50  | BaiduBrowser H | 290 KI       |  |  |  |  |  |  |  |
| 潯 库                                                                              | Beckhoff AX5xxx.xml   | 2013/9/9 15:53   | BaiduBrowser H | 687 KI       |  |  |  |  |  |  |  |
| 📄 PPTV视频                                                                         | Beckhoff BKxxxx.xml   | 2013/6/19 9:33   | BaiduBrowser H | 970 KI       |  |  |  |  |  |  |  |
| 🔚 暴风影视库                                                                          | 📄 Beckhoff CUxxxx.xml | 2012/11/13 11:30 | BaiduBrowser H | 123 KI 🖕     |  |  |  |  |  |  |  |
| 🚽 视频 🗸 🔻                                                                         | •                     |                  |                | •            |  |  |  |  |  |  |  |
| 45 个项目                                                                           |                       |                  | 🌉 计算机          | đ            |  |  |  |  |  |  |  |

#### 3. Create Project

Add new project on the get started page.

| Start Page 🗙                                           |                                                                                                    |                                                                                                    |
|--------------------------------------------------------|----------------------------------------------------------------------------------------------------|----------------------------------------------------------------------------------------------------|
| Twincat <sup>®</sup> version                           | 3                                                                                                    |                                                                                                    |
| New TwinCAT Project                                    | Get Started                                                                                                    | Beckhoff News                                                                                                    |
| New Measurement Project                                | at a protocolical following and a properties of the second second s                                                                                                    | a par las la gate pa                                                                                                    |
| New Project                                            |                                                                                                    |                                                                                                    |
| 🔁 Open Project                                         | Barry of the second second sec |                                                                                                    |
| Recent Projects                                        | primer, primer, primer | S There is a second second sec |
| ✓ Close page after project load ✓ Show page on startup | A consistence of a constant of a constant of |                                                                                                    |
| BECKHOFF                                               |                                                                                                    |                                                                                                    |

# 4. Insert CNC Configuration

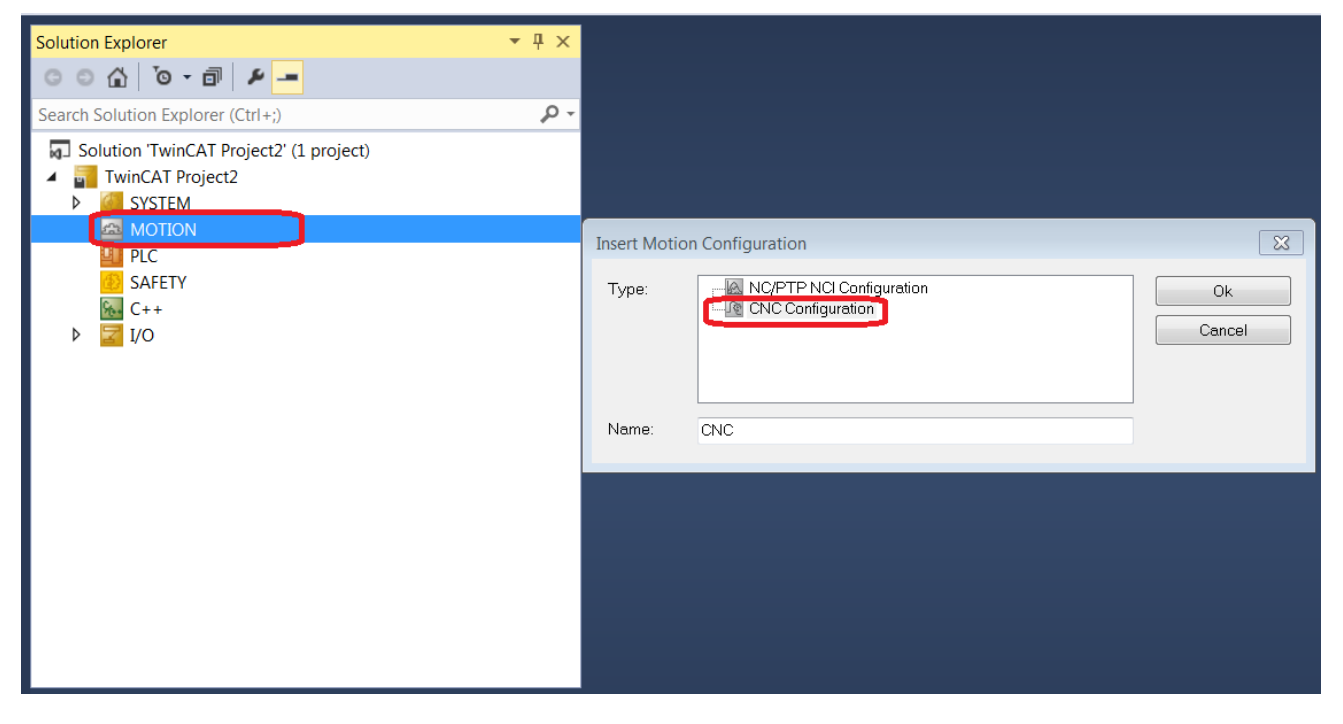

## 5. Add CNC Axis

| Solution Explorer                                                                                    | <b>-</b> ₽ × |          |                          |
|----------------------------------------------------------------------------------------------------|--------------|----------|--------------------------|
| Search Solution Explorer (Ctrl+;)  Solution 'TwinCAT Project2' (1 project)  TwinCAT Project2  SYSTEM | - م          | insert i | Item                     |
| <ul> <li>MOTION</li> <li>CNC</li> <li>Tasks</li> <li>Image</li> </ul>                                |              |          | Axis Parameter (achsmds' |
| PLC<br>SAFETY<br>C++<br>V                                                                            |              |          |                          |
|                                                                                                    |              |          |                          |
|                                                                                                    |              |          |                          |

# 6. Insert Channel

| er (sda | a_mds1.lis) |
|---------|-------------|

#### 7. Scan Device

On configuration mode, ensure right wiring and add a right version XML file, then scan device.

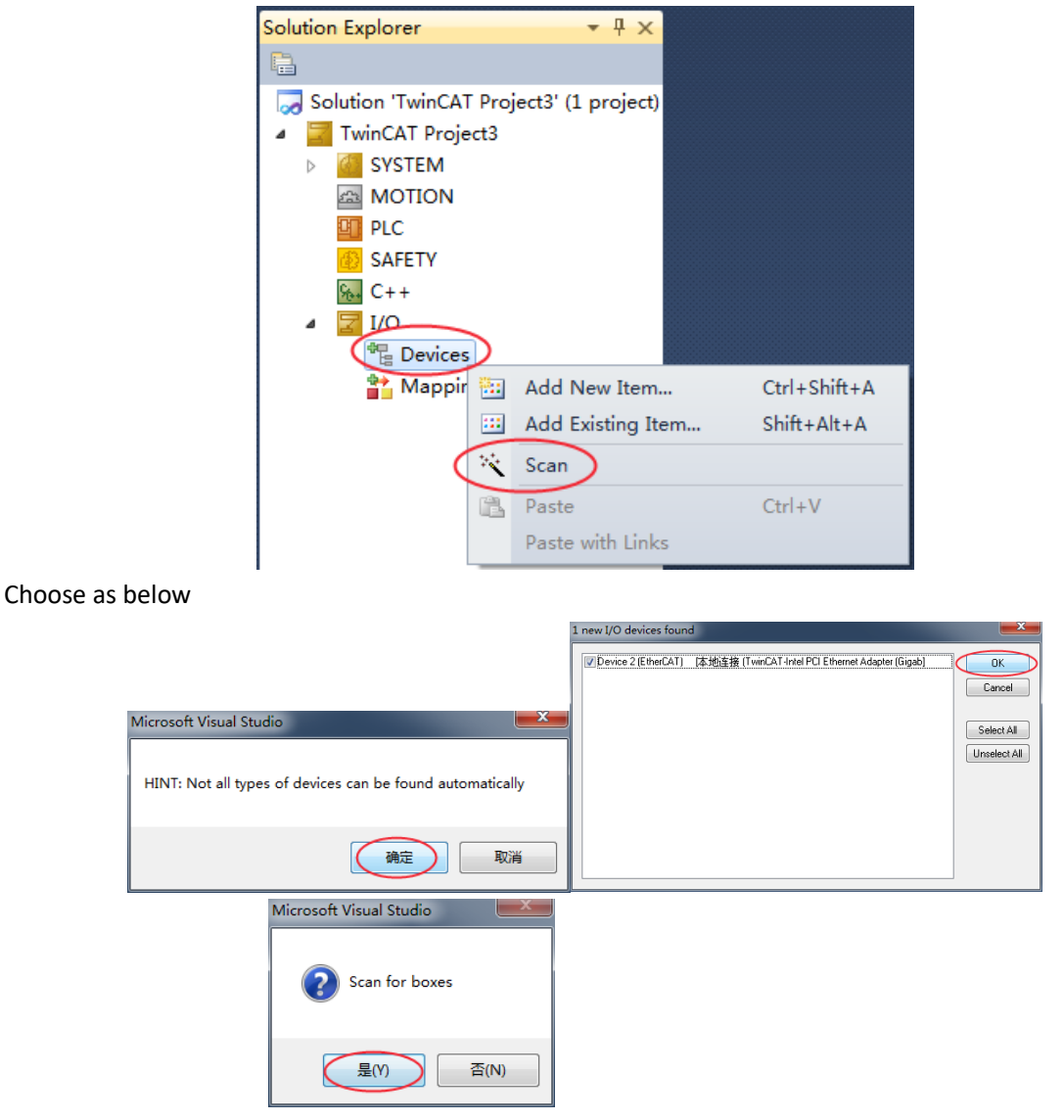

#### 8. Link to CNC Axis

For NC control, you need to link to NC configuration, my document mainly talk about how to link to CNC.

| EtherCAT drive(s) ad   | ×                                             |              |
|------------------------|-----------------------------------------------|--------------|
| Append linked axis to: | ○ NC - Configuration<br>④ CNC - Configuration | OK<br>Cancel |

### 9. Link to Drive and Choose Channel

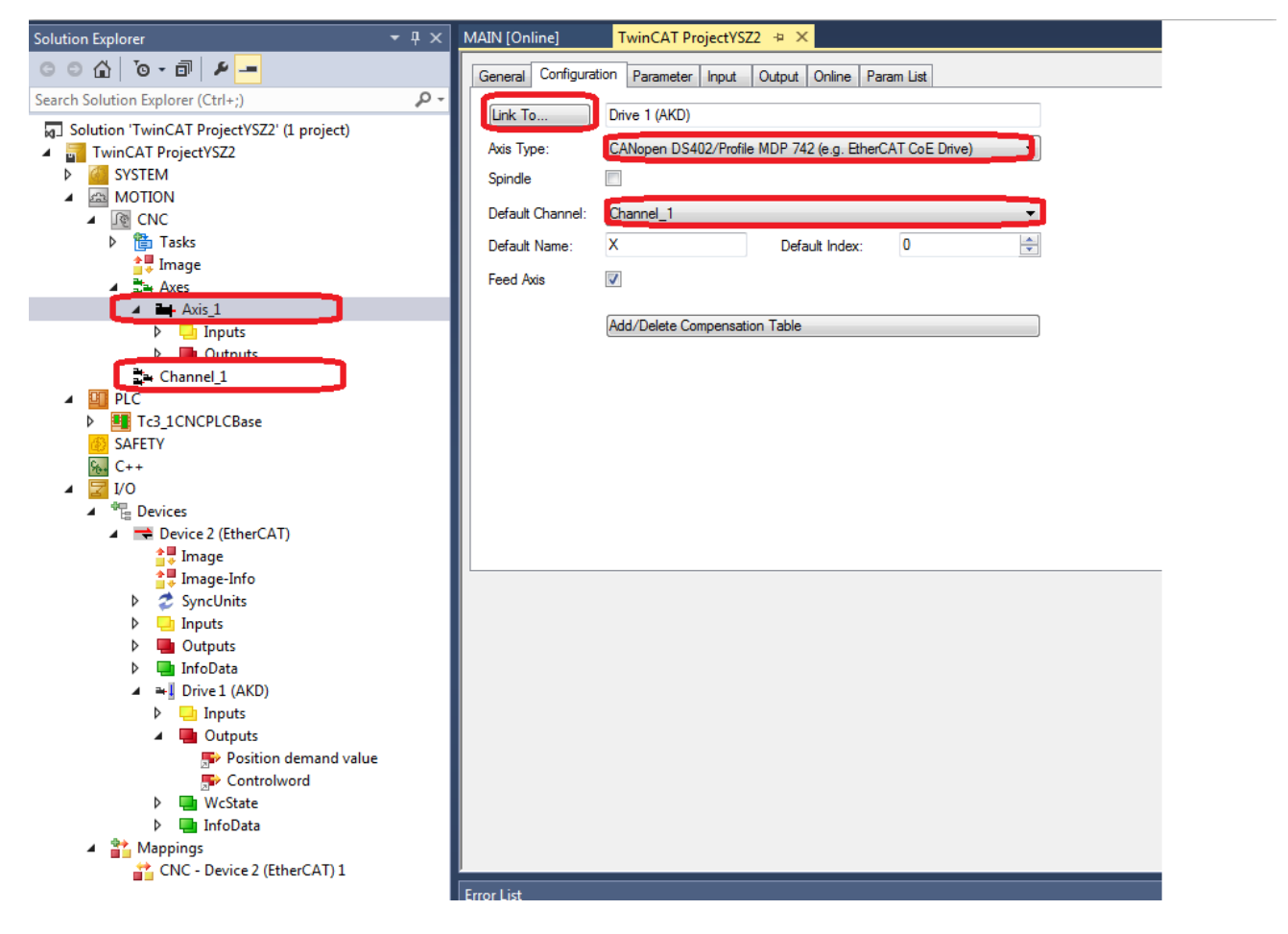

### **10. Activation Configuration**

| TwinCAT Project2 - Microsoft Visual Studio (Administrator)                            |                                                                    |
|---------------------------------------------------------------------------------------|--------------------------------------------------------------------|
| FILE EDIT VIEW PROJECT BUILD DEBUG TWINCAT                                            | TWINSAFE PLC TOOLS SCOPE WINDOW HELP                               |
| 🦲 - つ 📅 - 🗇 - 😭 🔛 🚰 👗 🗗 台 🗇 - ペ - 🗌                                                   | ► Attach ▼                                                         |
| 🗄 🔝 🖪 💆 🖄 💿 闷 🛼 🛛 <local> 🗸 🗸</local>                                                 | - 山 - 山 - 山 - 山 - 山 - 山 - 山 - 山 - 山 - 山                            |
| Solution Explorer 🔹 🕂 🗙                                                               | TwinCAT Project2 😕 🗙                                               |
| ○ ○ ☆   <sup>•</sup> ○ - ⓓ   <i>▶</i> -                                               | General Configuration Parameter Input Output Online Param List     |
| Search Solution Explorer (Ctrl+;)                                                     | Link To                                                            |
| <ul> <li>Solution 'TwinCAT Project2' (1 project)</li> <li>TwinCAT Project2</li> </ul> | Axis Type: CANopen DS402/Profile MDP 742 (e.g. EtherCAT CoE Drive) |
| SYSTEM                                                                                | Spindle                                                            |
| MOTION                                                                                | Default Channel: Channel_1                                         |
| CNC                                                                                   | Default Name: X Default Index: 0                                   |
| ↓ Image                                                                               | Feed Axis                                                          |
| A Axes                                                                                |                                                                    |
|                                                                                       | Add/Delete Compensation Table                                      |
| Utputs                                                                                |                                                                    |
| Channel_1                                                                             |                                                                    |
| PLC                                                                                   |                                                                    |
| SAFETY                                                                                |                                                                    |
|                                                                                       |                                                                    |
| r 💼 40                                                                                |                                                                    |
|                                                                                       |                                                                    |

### 11. Check Process data

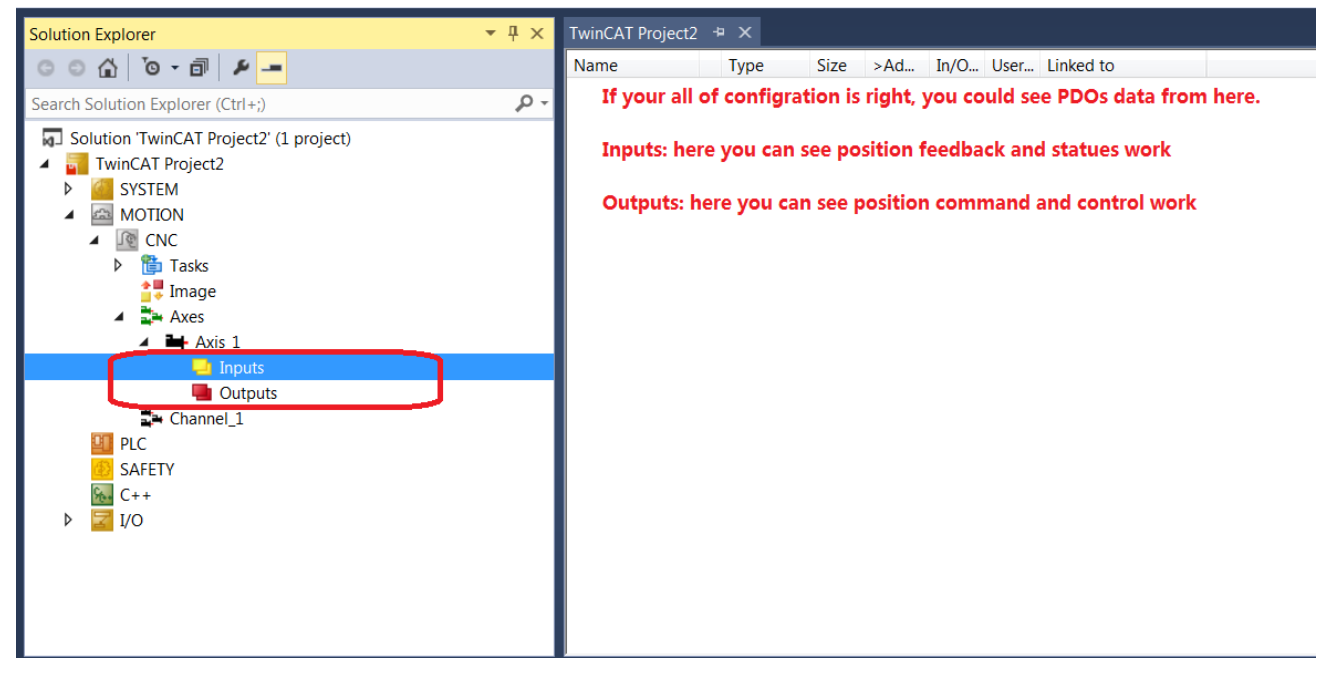

#### 12. Modify Axis Parameter

For my drive and motor feedback, 1 motor rev=2^20=1048576

| Solution Explorer                          | ≁ 4 × | MAIN [Online] TwinCAT ProjectYS       | Z2 ⊕ ×                |                                                                                                    | - |
|--------------------------------------------|-------|---------------------------------------|-----------------------|----------------------------------------------------------------------------------------------------|---|
| 000 0-0 1-                                 |       | General Configuration Parameter Input | Output Online Param L | ist.                                                                                                    |   |
| Search Solution Explorer (Ctrl+;)          | ρ.    |                                       |                       |                                                                                                    |   |
| Solution 'TwinCAT ProjectYSZ2' (1 project) |       | Name                                  | Value                 | Comment                                                                                                    | ^ |
| A TwinCAT ProjectYSZ2                      |       | getriebe[0] beschl_kennlinie.n_grenz  | 0                     | (P-AXIS-00130 : [10-3degree/s] Limit speed from which onwards the acceleration is specified in a polynomial form                                                                                                    |   |
| SYSTEM                                     |       | getriebe[0].beschl_kennlinie.a_konst  | 0                     | (P-AXIS-00007 : [degree/s2] Constant acceleration in the range n on_grenz                                                                                                    |   |
| MOTION                                     |       | getriebe[0].beschl_kennlinie.typ      | 0                     | (P-AXIS-00202 : Type of the characteristic acceleration curve 0=not active, 1=hyperbola, 2=polynomial, 3=asyn                                                                                                    |   |
| A TO CNC                                   |       | getriebe[0] beschl_kennlinie.a_min    | 0                     | (P-AXIS-00010 : [degree/s2] Minimum value of acceleration for high speed                                                                                                    |   |
| h Starke                                   |       | getriebe[0] beschl_kennlinie b1       | 0                     | (P-AXIS-00026 : [1/s] Parameter 1 of the a(n) polynomial                                                                                                    |   |
|                                            |       | getriebe[0] beschl_kennlinie b2       | 0                     | ( P-AXIS-00027 : [1/degree] Parameter 2 of the a(n) polynomial                                                                                                    |   |
| in ange                                    |       | getriebe[0].beschl_kennlinie.b3       | 0                     | ( P-AXIS-00028 : [1/degree2] Parameter 3 of the a(n) polynomial                                                                                                    |   |
| Axes                                       |       | #                                     | P                     |                                                                                                    |   |
| P AXIS_1                                   | _     | getriebe[0].vb_min_null               | 10                    | (P-AXIS-00216 : [10-3degree/s] Limit for spindle speed "zero"                                                                                                    |   |
| Channel_1                                  |       | getriebe[0].vb_eilgang                | 100000                | (P-AXIS-00209 : [um/s] or [10-3degree/s] Rapid mode velocity                                                                                                    |   |
|                                            |       | getriebe[0].vb_max_red                | 5000                  | (P-AXIS-00214 : [um/s] or [10-3degree/s] Reduced maximum speed at active G01,G2,G3                                                                                                    |   |
| Tc3_1CNCPLCBase                            |       | getriebe[0] rapid_speed_red           | 10000                 | (P-AXIS-00155 : [um/s] or [10-3degree/s] Reduced maximum speed at active G00                                                                                                    |   |
| SAFETY                                     |       | getriebe[0].vb_refmax                 | 20000                 | (P-AXIS-00219 : [um/s] or [10-3degree/s] Maximum homing velocity                                                                                                    |   |
| 5 C++                                      |       | getriebe[0].vb_reflow                 | 2000                  | (P-AXIS-00218 : [um/s] or [10-3degree/s]Minimum homing velocity                                                                                                    |   |
| ▲ 🔄 I/O                                    |       | getriebe[0] vb_regelgrenze            | 3600000               | (P-AXIS-00220 : [um/s] or [10-3degree/s] Limiting velocity for the measuring system                                                                                                    |   |
| ▲ <sup>QUI</sup> Devices                   |       | getriebe[0].kv                        | 4000                  | (P-AXIS-00099 : [0.01/s] Proportional factor kv for positional control in CNC                                                                                                    |   |
| 🔺 🗯 Device 2 (EtherCAT)                    |       | getriebe[0] multi_gain_z              | 1800                  | ( P-AXIS-00129 : Manipulated variable of drive (numerator)                                                                                                    |   |
| Image                                      |       | getriebe[0].multi gain n              | 1                     | ( P-AXIS-00128 : Manipulated variable of drive (denominator)                                                                                                    |   |
| Image-Info                                 |       | getriebe[0].wegaufz                   | 1048576               | (P-AXIS-00234 ; [Incr.] Path resolution of the measuring system (numerator)                                                                                                    |   |
| Þ 😎 SyncUnits                              |       | getriebe[0].wegaufn                   | 3600000               | (P-AXIS-00233 : [0.1um] or [10-4degree]Path resolution of the measuring system (denominator)                                                                                                    |   |
| P D Inputs                                 |       | getriebe[0].window                    | 1000                  | (P-AXIS-00236 : [0.1um] or [10-4degree] Control window at "Accuracy Stop" G60                                                                                                    |   |
| P Dutnuts                                  |       | getriebe[0] pos_refpkt                | 0                     | (P-AXIS-00152 : [0.1um] or [10-4degree] Position of the reference point with CNC controlled homing                                                                                                    |   |
| b InfoData                                 |       | getriebe[0] getr_schalt_pos           | 0                     | (P-AXIS-00078 : [0.1um] or [10-4degree] Gear change postion, when switching is permitted                                                                                                    |   |
| A the Drive 1 (AKD)                        |       | getriebe[0].achs_position[0]          | 0                     | (P-AXIS-00017 : Special axis positions - not used at the moment                                                                                                    |   |
| h Diver (AKD)                              |       | getriebe[0] achs_position[1]          | 0                     | (P-AXIS-00017 : Special axis positions - not used at the moment                                                                                                    |   |
| v 🔄 inputs                                 |       | getriebe[0] achs_position[2]          | 0                     | (P-AXIS-00017 : Special axis positions - not used at the moment                                                                                                    |   |
| Utputs                                     |       | getriebe[0].wsi_meldung               | 0                     | (P-AXIS-00237 : [mm] or [Degree] or [Rev.] Traverse distance                                                                                                    |   |
| Position demand value                      | e     | #                                     | R                     |                                                                                                    |   |
| Controlword                                |       | getriebe[0].moduloo                   | 3600000               | ( P-AXIS-00126 : [10-4degree] Upper modulo limit                                                                                                    | * |
| WcState                                    |       |                                       |                       |                                                                                                    |   |
| P 🛁 InfoData                               |       | Import Export                         | Append                | inset                                                                                                    |   |
| <ul> <li>Mappings</li> </ul>               |       | Download [Joload]                     | ommant Delate         | Edu                                                                                                    |   |
| CNC - Device 2 (EtherCAT) 1                |       | Upload                                | Delete.               | a de la constante de la constante de |   |
|                                            |       | L                                     |                       |                                                                                                    |   |
|                                            |       | 100                                   |                       |                                                                                                    |   |

# 13. Add CNC Program

| Solution Explorer                                                               | . † × | MAIN [Online]    | TwinCAT ProjectYSZ2 🕫 🗙                |           | <u> </u> |
|---------------------------------------------------------------------------------|-------|------------------|----------------------------------------|-----------|----------|
| 0 0 🖞 10 - 🗗 🕨 🗕                                                                |       | Project Settings |                                        |           |          |
| Search Solution Explorer (Ctrl+;)<br>Solution 'TwinCAT ProjectYSZ2' (1 project) | - م   | Project Name:    | Tc3_1CNCPLCBase                        | ld: 1     |          |
| <ul> <li>TwinCAT ProjectYSZ2</li> </ul>                                         |       | Project Path:    | Tc3_1CNCPLCBase                        |           |          |
| A CONTION                                                                       |       | Project Type:    | Plc Project                            | Port: 851 |          |
| CNC                                                                             |       | Project Guid:    | {62C75926-3CF3-4344-9365-004252958C49} |           |          |
| Tasks                                                                           |       | Encryption:      | No boot project encryption (default)   | •         |          |
| ■ Inage ■ Axes                                                                  |       |                  | Autostart Boot Project                 |           |          |
| Axis_1 Axis_1 D                                                                 |       | Comment:         |                                        | <u>م</u>  |          |
| ▷ ■ Outputs Channel 1                                                           |       |                  |                                        |           |          |
| PLC                                                                             |       |                  |                                        | -         |          |
| Tc3_1CNCPLCBase                                                                 |       |                  |                                        |           |          |
| IO_ICINCPECEASEINStance                                                         |       |                  |                                        |           |          |
| Standard_Task Inputs                                                            |       |                  |                                        |           |          |
| SAFETY                                                                          |       |                  |                                        |           |          |
| 6 C++                                                                           |       | l                |                                        |           |          |
| Þ 🔤 1/0                                                                         |       |                  |                                        |           |          |
|                                                                                 |       |                  |                                        |           |          |
|                                                                                 |       |                  |                                        |           |          |
|                                                                                 |       |                  |                                        |           |          |
|                                                                                 |       |                  |                                        |           |          |
|                                                                                 |       |                  |                                        |           |          |
|                                                                                 |       |                  |                                        |           |          |
|                                                                                 |       |                  |                                        |           |          |
|                                                                                 |       |                  |                                        |           |          |
| 1                                                                               |       |                  |                                        |           |          |

# 14. Programming G-Code in HMI

| Channel 1        | P   Axes               |          | Actual position | Lag distance Dis | tance to go |         |       |                |    | Override           |                                |              |
|------------------|------------------------|----------|-----------------|------------------|-------------|---------|-------|----------------|----|--------------------|--------------------------------|--------------|
|                  | х                      | mm       | 1681.873        | -0.002           | 0.000       |         |       |                |    | S                  |                                |              |
|                  |                        |          |                 |                  |             |         |       |                |    | F                  | 120%                           | Single Block |
|                  |                        |          |                 |                  |             |         |       |                |    | Feed Act :         | m/min<br>0.00 0.00             |              |
|                  |                        |          |                 |                  |             |         |       |                |    | Spindel<br>Act :   | U/min<br>0 0 0.00°             | Block Ignore |
|                  | Operation Mode         | - MDI    |                 |                  |             |         |       |                |    | Technology Da      | ta                             |              |
|                  | 1 G01 G91 X3           | 60 F3600 |                 |                  |             |         |       |                |    | <b>G</b> G1 G17 G4 | 0 G52 G53 G91 G150 G12         | Stop Enable  |
|                  | inpu                   | It G-co  | de here         |                  |             |         |       |                |    | S<br>T 0           |                                |              |
|                  |                        |          |                 |                  |             |         |       |                |    | н                  |                                | 10           |
|                  |                        |          |                 |                  |             |         |       |                |    |                    |                                | Backwards    |
|                  |                        |          |                 |                  |             |         |       |                |    |                    |                                |              |
|                  |                        |          |                 |                  |             |         |       |                |    |                    |                                | test         |
|                  |                        |          |                 |                  |             |         |       |                |    |                    |                                |              |
|                  |                        |          |                 |                  |             |         |       |                |    |                    |                                |              |
|                  |                        |          |                 |                  |             |         |       |                |    |                    |                                |              |
|                  |                        |          |                 |                  |             |         |       |                |    |                    |                                |              |
|                  |                        |          |                 |                  |             |         |       |                |    |                    |                                |              |
| CNC              |                        |          |                 |                  |             |         |       |                |    |                    |                                |              |
| Channels         |                        |          |                 |                  |             |         |       |                |    |                    | Enable Drive                   |              |
|                  |                        |          |                 |                  |             |         |       |                |    | Techno Block S     | earch   Syntax Check   Teachin | Enable       |
| Administrator Le | vel: Administrator (En | jish)    | 1.53            | 0.54             | 10.6        | ALC: NO | NIS.  |                | 10 | 1.540              | 0.54                           | 1.50         |
|                  |                        |          |                 |                  | 1           |         | 11    |                |    |                    |                                | 1 112        |
|                  |                        | -        |                 | Operation Mode   | Start       | Stop    | Peset | Delete Failure |    | Graphik            |                                | Back 😏       |

# **Trouble Shooting**

### **1. Following Error so Big:**

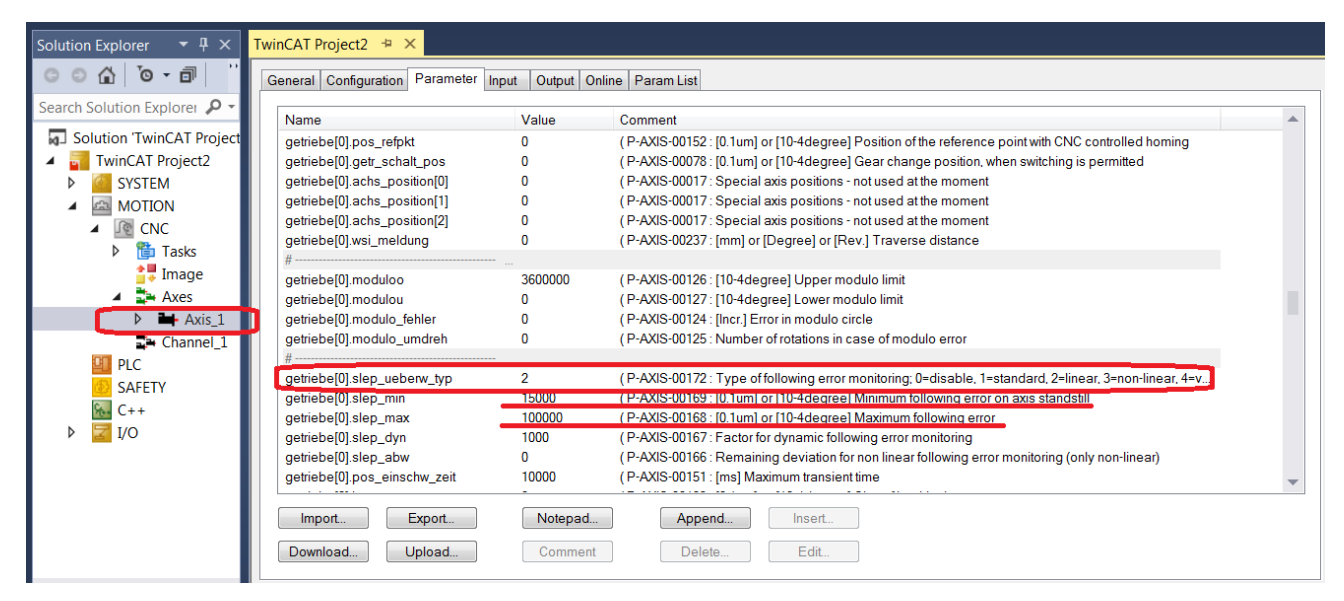

Set maximum following error bigger or disable following error monitor

#### 2. F125 in AKD Drive

Check EtherCAT cable or Check AKD drive Fieldbus.Parameter set up.